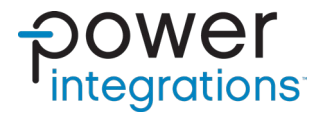

# 应用指南AN-102 InnoSwitch3-Pro/InnoSwitch4-Pro产品系列

Arduino代码库概览与指南

# 简介

本文档将介绍InnoSwitch3-Pro和InnoSwitch4-Pro产品系列Arduino库的应用。该代码被设计为可与不同的微控制器平台高度兼容。由于使用兼容Arduino的C++语言编写而成,可使用户更容易理解并根据自己的需要

### InnoSwitch3-Pro

InnoSwitch3-Pro器件适合于输出电压及电流需要精细(10mV、50mA) 调整的AC/DC电源应用。典型的实现方案包括一个系统微处理器或专用 微处理器,其I<sup>2</sup>C端口可用于配置、控制和监测电源子系统的运行情况。 修改代码。通过本指南,用户可以充分了解如何实现器件与Arduino等简 单的微控制器的协同工作。

uVCC引脚在独立方案(如USB PD适配器或充电器)中为微处理器提供偏置供电。

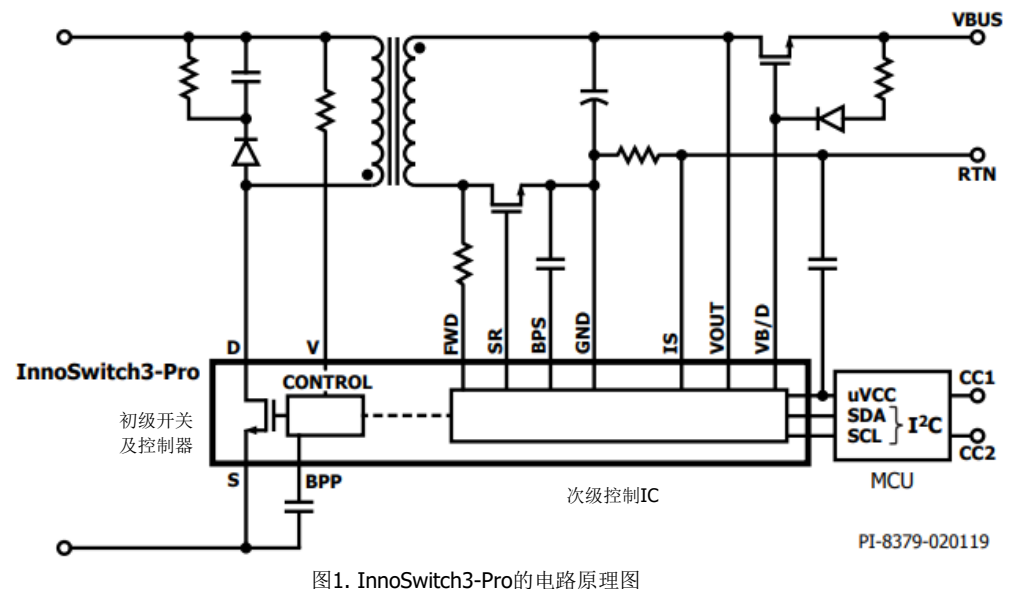

### InnoSwitch4-Pro

与InnoSwitch3-Pro相比, InnoSwitch4-Pro上的命令和遥测寄存器有所更新。这些特性增加了灵活性并改善了故障响应。

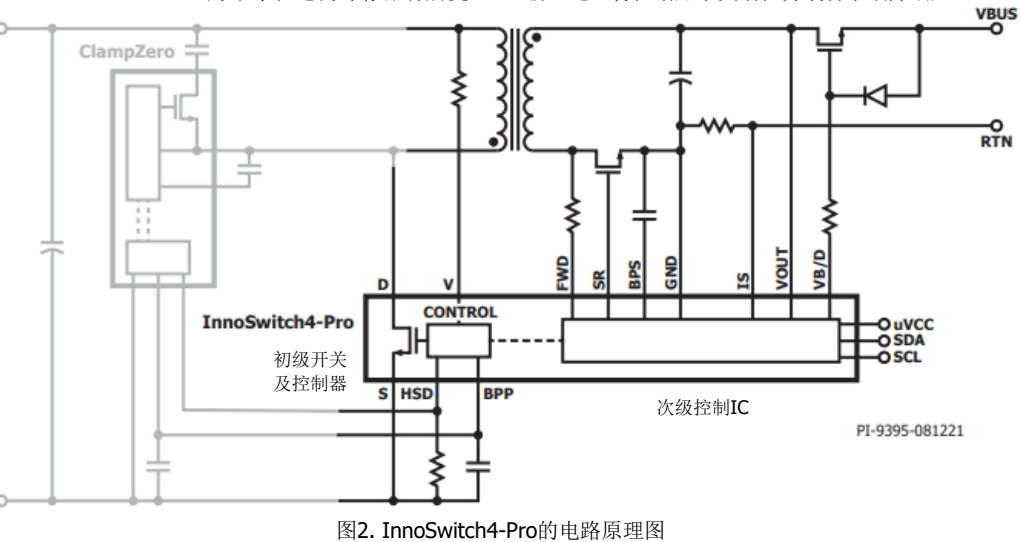

# 系统要求

# 硬件

InnoSwitch3-Pro和InnoSwitch4-Pro可通过板载微控制器进行控制,也可通过接口头由外部I<sup>2</sup>C主器件进行控制。本应用演示未使用板载微控制器,而是使用Arduino Uno作为I<sup>2</sup>C主器件,InnoSwitch3-Pro/InnoSwitch4-Pro

作为从器件。本次演示将使用InnoSwitch3-Pro的参考设计RDK-641和 InnoSwitch4-Pro的参考设计RDR-961进行。

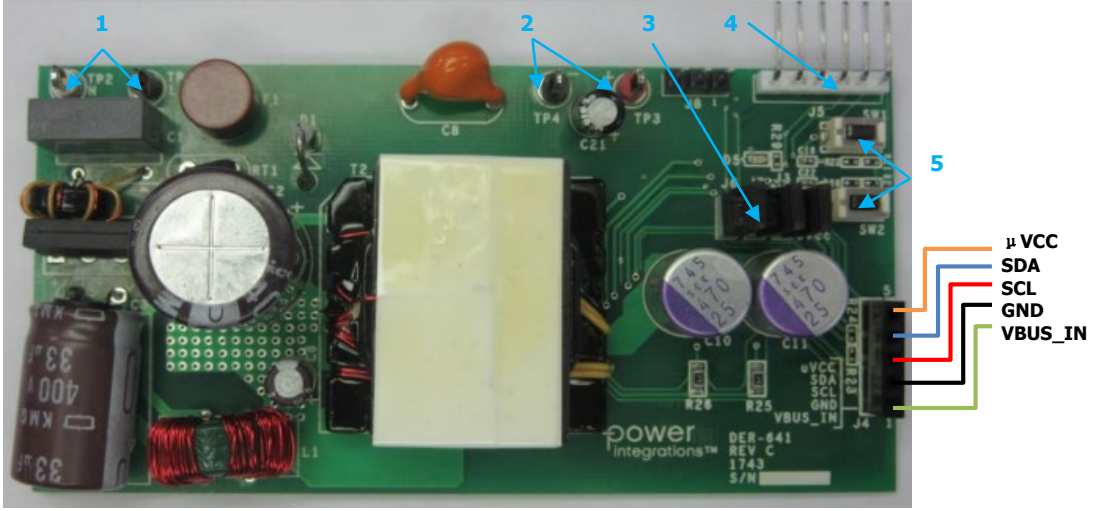

图3. RDK-641

| 编号 | 描述                        | 标号       |
|----|---------------------------|----------|
| 1  | 交流输入端子                    | TP1、TP2  |
| 2  | 直流输出端子                    | TP3、TP4  |
| 3  | uVcc和I <sup>2</sup> C绝缘跳线 | J3、J6、J7 |
| 4  | PIC烧录头                    | J5       |
| 5  | 按钮                        | SW1、SW2  |
|    | 表1. RDK-641元件说明           | •        |

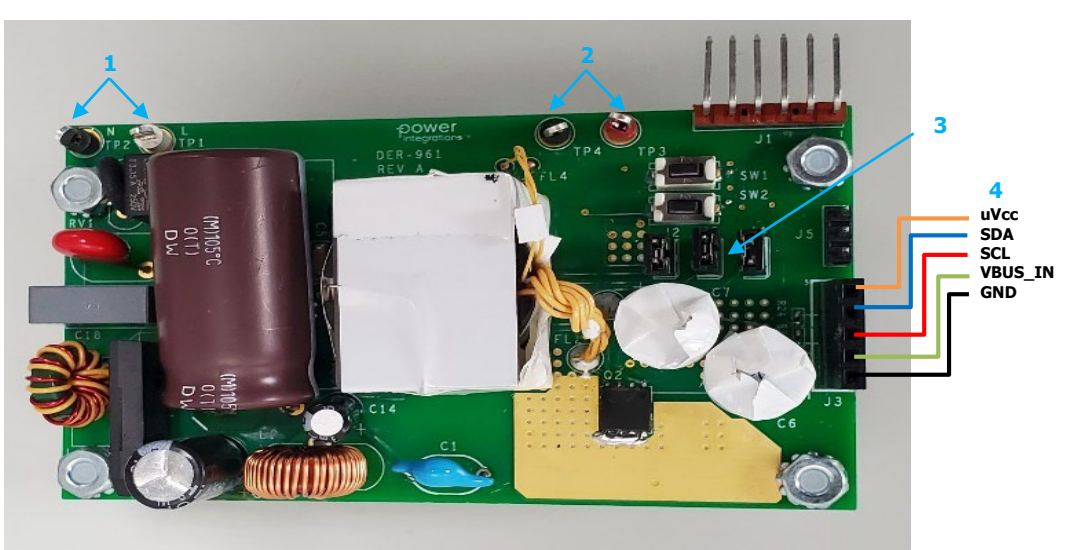

图4. DER-961

| 编号 | 描述                        | 标号       |
|----|---------------------------|----------|
| 1  | 交流输入端子                    | TP1、TP2  |
| 2  | 直流输出端子                    | TP3、TP4  |
| 3  | uVcc和I <sup>2</sup> C跳线端子 | J2、J4、J6 |
| 4  | 外部I <sup>2</sup> C接口接头    | J3       |
|    | 表2. RDR-961元件说明           |          |

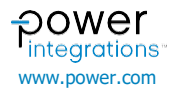

### Arduino

本文档中使用的Arduino IDE版本为1.8.16, 搭配Arduino Mega 2560微控制器板,因为其他某些库示例需要更多闪存。Arduino Uno板也可用于InnoSwitch3-Pro和InnoSwitch4-Pro库示例,这些示例不需要大量内存。

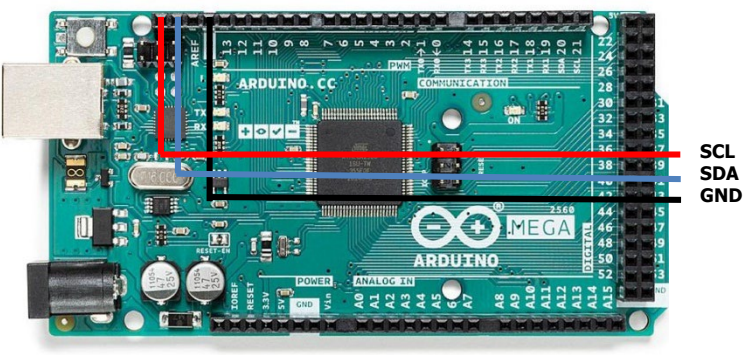

图5. Arduino Mega 2560

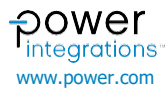

# 代码库

InnoSwitch3-Pro和InnoSwitch4-Pro Arduino代码库包含InnoSwitch3-Pro 和InnoSwitch4-Pro的驱动程序和固件程序示例。这些示例的功能非常广 泛,包括从简单的器件初始化到允许用户直接访问每个单独的命令和遥测 寄存器。可以从以下链接下载 InnoSwitch3-Pro和 InnoSwitch4-Pro Arduino库。

适用于Arduino的InnoSwitch3-Pro和InnoSwitch4-Pro产品系列代码库和 API | Power Integrations, Inc.

https://www.power.com/design-support/downloads/innoswitch3-procode-library-and-api-arduino

}

}

sketch\_jan20a | Arduino 1.8.16

### 库的安装

前往Arduino IDE并转到Sketch(固件程序)菜单> Include Library(包含 *库) > Add .ZIP Library (添加.ZIP库)*。选择并打开Arduino .zip库。用户 可以在Sketch (固件程序) 菜单> Include Library (包含库) 菜单中检查 是否已安装库。此外,还可以在下面的文件路径中看到该库。

C: Users username Documents Arduino libraries ٠

图6. 添加Arduino库

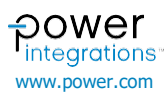

### 删除其他InnoSwitch3-Pro/InnoSwitch4-Pro库

需要删除旧版本的InnoSwitch3-Pro/InnoSwitch4-Pro库,因为它可能会导致Arduino IDE使用新库编译错误的源文件。使用旧的源文件可能会导致不同的问题,因此最好只使用一个版本的Arduino库来避免这种可能性。要删除其他Arduino库,请转到*File(文件) > Preferences(首选项)*中的

sketch\_jan22a | Arduino 1.8.16

文件路径,然后删除文件夹。在下面的示例中,文件路径为: C:|Users|users|Documents|Arduino。转到库并删除可能名为 "InnoSwitch3-Pro\_Library"的旧库文件夹。这将避免编译时出现冲突的 标头文件。

| New     Ctrl+N       Open     Ctrl+O       Open Recent     >       Sketchbook     >       Examples     >       Close     Ctrl+W                                                                                                    |
|----------------------------------------------------------------------------------------------------|
| Open Ctrl+O<br>Open Recent ><br>Sketchbook ><br>Examples ><br>Close Ctrl+W                                                                                                    |
| Open Recent     >       Sketchbook     >       Examples     >       Close     Ctrl+W                                                                                                    |
| Examples > here, to run once:<br>Close Ctrl+W                                                                                                    |
| Close Ctrl+W                                                                                                    |
| Close Cult+W                                                                                                    |
| Save Ctrl+S                                                                                                    |
| Save As Ctrl+S                                                                                                    |
|                                                                                                    |
| Page Setup Ctrl+Shift+P ere, to run repeatedly:                                                                                                    |
| Print Ctrl+P                                                                                                    |
| Preferences Ctrl+Comma                                                                                                    |
| Quit Ctrl+Q                                                                                                    |
|                                                                                                    |
|                                                                                                    |
| Professore N                                                                                                    |
| Preferences 2                                                                                                    |
| Settings Network                                                                                                    |
| Sketchbook location:                                                                                                    |
| C:\Users\user\Documents\Arduino Browse                                                                                                    |
| Editor language: System Default ~ (requires restart of Arduino)                                                                                                    |
| Editor font size: 12                                                                                                    |
| Interface scale: Automatic 100 + % (requires restart of Arduino)                                                                                                    |
| Theme: Default theme v (requires restart of Arduino)                                                                                                    |
| Show verbose output during: compilation upload                                                                                                    |
| Compiler warnings: None 🗸                                                                                                    |
| Display line numbers Enable Code Folding                                                                                                    |
| Verify code after upload Use external editor                                                                                                    |
| Check for updates on startup                                                                                                    |
| Use accessibility features                                                                                                    |
| Additional Boards Manager URLs:                                                                                                    |
| More preferences can be edited directly in the file                                                                                                    |
| C:\Users\JVALLO\AppData\Local\Arduino15\preferences.bd                                                                                                    |
| (edit only when Arduino is not running)                                                                                                    |
| OK Cancel                                                                                                    |
|                                                                                                    |
|                                                                                                    |
| $\bullet$                                                                                                    |
| >                                                                                                    |
| I         I         r         I ibraries         −         ⊃           file         Home         Share         View         ∧                                                                                                    |
| Image: Provide and Provide and |
| File       Home       Share       View       ~       ~       ~       ~       ~       ~       ~       ~       ~       ~       ~       ~       ~       ~       ~       ~       ~       ~       ~       ~       ~       ~       ~       ~       ~       ~       ~       ~       ~       ~       ~       ~       ~       ~       ~       ~       ~       ~       ~       ~       ~       ~       ~       ~       ~       ~       ~       ~       ~       ~       ~       ~       ~       ~       ~       ~       ~       ~       ~       ~       ~       ~       ~       ~       ~       ~       ~       ~       ~       ~       ~       ~       ~       ~       ~       ~       ~       ~       ~       ~       ~       ~       ~       ~       ~       ~       ~       ~       ~       ~       ~       ~       ~       ~       ~       ~       ~       ~       ~       ~       ~       ~       ~       ~       ~       ~       ~       ~       ~       ~       ~       ~       ~       ~                                                                                                    |
| Image: State State Stat        |
| Image: Start Start Sta         |
| Image: Start Start Star        |
| Image: Start View       - □ 2         Ffe       Home       Start View         Image: Start View       Image: Start View         Image: Start View       Image: Start View <t< td=""></t<>                                                                                                    |
| <ul> <li>I ibioaries</li> <li>I ibioaries</li> <li>I ibioa</li></ul>                                                                                                    |
| Image: Start       View       -       -       -       -       -       -       -       -       -       -       -       -       -       -       -       -       -       -       -       -       -       -       -       -       -       -       -       -       -       -       -       -       -       -       -       -       -       -       -       -       -       -       -       -       -       -       -       -       -       -       -       -       -       -       -       -       -       -       -       -       -       -       -       -       -       -       -       -       -       -       -       -       -       -       -       -       -       -       -       -       -       -       -       -       -       -       -       -       -       -       -       -       -       -       -       -       -       -       -       -       -       -       -       -       -       -       -       -       -       -       -       -       -       -       -       -                                                                                                    |
| Image: Stare       Verve       -       -       -       -       -       -       -       -       -       -       -       -       -       -       -       -       -       -       -       -       -       -       -       -       -       -       -       -       -       -       -       -       -       -       -       -       -       -       -       -       -       -       -       -       -       -       -       -       -       -       -       -       -       -       -       -       -       -       -       -       -       -       -       -       -       -       -       -       -       -       -       -       -       -       -       -       -       -       -       -       -       -       -       -       -       -       -       -       -       -       -       -       -       -       -       -       -       -       -       -       -       -       -       -       -       -       -       -       -       -       -       -       -       -       -       -                                                                                                    |
| <ul> <li>I libraries</li> <li>I libraries</li> <li>I more witch3-Pro_stanik_Library</li> <li>I more witch3-Pro_stanik_Library</li> <li>I mo</li></ul>                                                                                                    |
| Image: Start Vere       - □ 2         Image: Start Vere       - □ 2                                                                                                    |

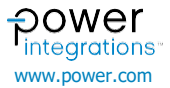

# 示例

安装该库后,用户可以使用 *File (文件) > Sketchbook (固件程序集) > InnoSwitch3-Pro and InnoSwitch4-Pro Library (InnoSwitch3-Pro 和 InnoSwitch4-Pro库)*中的示例。这些固件程序提供了基本代码,可以作

为框架,指导完成控制InnoSwitch3-Pro和InnoSwitch4-Pro器件的更复杂的实现。请注意,InnoSwitch3-Pro固件程序不适用于InnoSwitch4-Pro器件,反之亦然。

| •    | ketch_feb24a | Arduino 1.8.16 |                                                      |                   | _ | ٥ | ×   |
|------|--------------|----------------|------------------------------------------------------|-------------------|---|---|-----|
| File | Edit Sketch  | Tools Help     |                                                      |                   |   |   |     |
|      | New          | Ctrl+N         |                                                      |                   |   |   | -0- |
|      | Open         | Ctrl+O         |                                                      |                   |   |   |     |
|      | Open Recent  | >              |                                                      |                   |   |   |     |
|      | Sketchbook   | >              | ArduinoMenu-master >                                 |                   |   |   | ^   |
|      | Examples     | >              | InnoSwitch3-Pro_and_InnoSwitch4-Pro_Family_Library > | InnoSwitch3-Pro > |   |   |     |
|      | Close        | Ctrl+W         | TimerOne-1.1.0                                       | InnoSwitch4-Pro > |   |   |     |
|      | Save         | Ctrl+S         |                                                      | Master_Debugger > |   |   |     |
|      | Save As      | Ctrl+Shift+S   |                                                      |                   |   |   |     |
|      | Page Setup   | Ctrl+Shift+P   | ere to run repeatedly:                               |                   |   |   |     |
|      | Print        | Ctrl+P         | ere, co run repeaceary.                              |                   |   |   |     |
|      |              |                |                                                      |                   |   |   |     |
|      | Preferences  | Ctrl+Comma     |                                                      |                   |   |   |     |
|      | Quit         | Ctrl+Q         |                                                      |                   |   |   |     |
|      |              |                |                                                      |                   |   |   |     |
|      |              |                |                                                      |                   |   |   |     |
|      |              |                |                                                      |                   |   |   |     |
|      |              |                |                                                      |                   |   |   |     |
|      |              |                |                                                      |                   |   |   |     |
|      |              |                |                                                      |                   |   |   |     |

| InnoSwitch3- | Pro固件程序 |
|--------------|---------|
|--------------|---------|

- Inno3Pro\_APDOs.ino
- Inno3Pro\_Basic.ino
- Inno3Pro\_Basic\_Volts\_Amps\_OV\_UV.ino
- Inno3Pro\_PD\_Hard\_Reset.ino
- Inno3Pro\_PDOs.ino
- Inno3Pro\_Plotter.ino
- Inno3Pro\_Ramp.ino
- Inno3Pro\_Random\_Volt\_Time.ino
- Inno3Pro\_Serial.ino
- Inno3Pro\_SineWave.ino

InnoSwitch4-Pro固件程序

- Inno4Pro\_APDOs.ino
- Inno4Pro\_Basic.ino
- Inno4Pro\_Basic\_Volts\_Amps\_OV\_UV.ino
- Inno4Pro\_PD\_Hard\_Reset.ino
- Inno4Pro\_PDOs.ino
- Inno4Pro\_Plotter.ino
- Inno4Pro\_Ramp.ino
- Inno4Pro\_Random\_Volt\_Time.ino
- Inno4Pro\_Serial.ino
- Inno4Pro\_SineWave.ino

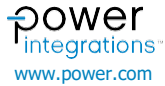

### InnoSwitch3-Pro示例

### 示例1 - Inno3Pro\_Basic.ino

Inno3Pro\_Basic.ino固件程序实现了运行InnoSwich3-Pro IC的基本命令。 使用此代码时,适配器将输出5V 3.1A。

此固件程序中有五个命令需要注意:

5 V \_\_\_\_\_

- Inno3Pro\_Initialization(); 用于初始化InnoSwitch3-Pro器件的 函数
- Inno3Pro\_Write\_VI(); 用于设置输出电压和电流的函数
- Inno3Pro\_Write\_Volt\_Peak(); 设置拐点电压(V<sub>KP</sub>)
- Inno3Pro\_Vbus\_Switch\_Control(); 控制母线开关

### 示例2 - Inno3Pro\_PDOs.ino

此固件程序在多个输出电压之间循环。这是在模拟60W适配器的USBPD标准PDO。

使用的主要函数: • Inno3F

- Inno3Pro\_Initialization(); 初始化InnoSwitch3-Pro
- Inno3Pro\_Write\_Cable\_Drop\_Comp(); 设置输出线压降补偿 (以mV为单位)
- Inno3Pro\_Write\_Volt\_Peak() 设置拐点电压(VkP)
- Inno3Pro\_Vbus\_Switch\_Control() 控制母线开关
- clock\_HasTimeElapsedMs(); 当经过一定时间(以毫秒为单位)时返回1。
- Clock\_GetTimeStampMs(); 返回当前时间(以毫秒为单位)
- Inno4Pro\_PD\_Write\_VI(); 设置输出电压和电流

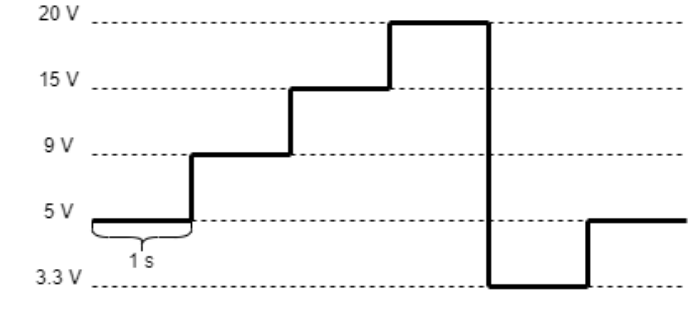

图9. Inno3Pro\_PDOs.ino输出电压波形

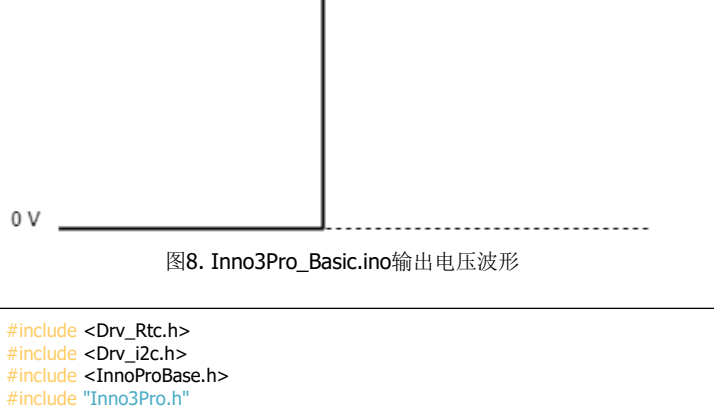

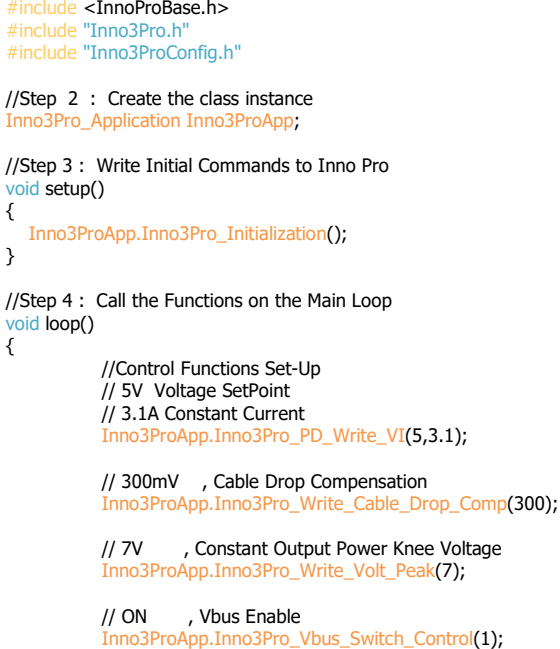

图10. Inno3Pro\_Basic.ino代码

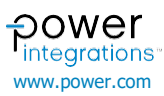

}

```
#include <Drv_Rtc.h>
#include <Drv_i2c.h>
#include <InnoProBase.h>
#include "Inno3Pro.h"
#include "Inno3ProConfig.h"
//Step 2 : Create the class instance
InnoProBase_Rtc Inno3ProClk;
Inno3Pro_Application Inno3ProApp;
//Step 3 : Write Initial Commands to Inno Pro
void setup()
{
           Inno3ProApp.Inno3Pro_Initialization();
           Inno3ProApp.Inno3Pro_Write_Cable_Drop_Comp(300); // CDC = 300mV
Inno3ProApp.Inno3Pro_Write_Volt_Peak(24); // VKP = 24V
                                                               // VKP = 24V
           Inno3ProApp.Inno3Pro_Vbus_Switch_Control(1);
                                                                // VBEN = ON
}
//Step 4 : Call the Functions on the Main Loop
void loop()
{
  // Main Loop Variables
  static uint16_t u16_Main_State = 0;
                                                  //Initialize Main State
  static uint16_t u16_Request_Timer = 0;
                                                   //Initialize Request Timer
  //Timer Routine For Automatic Activation of Requests
  if(Inno3ProClk.clock_HasTimeElapsedMs(u16_Request_Timer,1000)) //Delay Time
  {
    u16_Main_State++;
                                        //Change State
   u16_Request_Timer = Inno3ProClk.clock_GetTimeStampMs(); //Reset Timer
  }
  // Main Loop States
  switch(u16_Main_State)
  {
        case 0:
        u16_Main_State = 1;
        break:
   case 1: //Activate 5V Configuration
        // CV = 5V and CC = 3.1A
        Inno3ProApp.Inno3Pro_PD_Write_VI(5,3.1);
        break:
    case 2: //Activate 9V Configuration
        Inno3ProApp.Inno3Pro_PD_Write_VI(9,3.1);
        break;
   case 3: //Activate 15V Configuration
        Inno3ProApp.Inno3Pro_PD_Write_VI(15,3.1);
        break;
   case 4: //Activate 20V Configuration
        Inno3ProApp.Inno3Pro_PD_Write_VI(20,3.1);
        break;
   case 5: //Activate 3.3V Configuration
        Inno3ProApp.Inno3Pro_PD_Write_VI(3.3,3.1);
        break;
   default:
        u16_Main_State = 1;
        break;
  }
}
```

图11. Inno3-Pro\_PDOs.ino代码

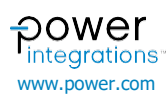

### InnoSwitch4-Pro示例

# 示例1 - Inno4Pro\_Basic.ino

Inno4Pro\_Basic.ino固件程序实现了运行InnoSwich4-Pro IC的基本命令。 使用此代码时,适配器将输出5V 3.1A。

### 此固件程序中有五个命令需要注意:

//Step 1 : Add the Header Files #include <Drv\_Rtc.h> #include <Drv\_l2c.h> #include <InnoProBase.h> #include "Inno4Pro.h" #include "Inno4ProConfig.h"

//Step 2 : Create the class instance Inno4Pro Application Inno4ProApp;

void setup()
{

void loop()
{

// 24V

// ON

}

}

//Step 3 : Write Initial Commands to InnoPro

//Step 4 : Call the Functions on the Main Loop

Inno4ProApp.Inno4Pro\_PD\_Write\_VI(5,3.1); // 300mV , Cable Drop Compensation

Inno4ProApp.Inno4Pro\_Write\_Volt\_Peak(24);

Inno4ProApp.Inno4Pro\_Vbus\_Switch\_Control(1);

, Vbus Enable

Inno4ProApp.Inno4Pro\_Write\_Cable\_Drop\_Comp(300);

, Constant Output Power Knee Voltage

//Control Functions Set-Up
// 5V Voltage SetPoint
//3.1A Constant Current

Inno4ProApp.Inno4Pro\_Initialization();

- Inno4Pro\_Initialization(); 用于初始化InnoSwitch4-Pro器件的 函数
- Inno4Pro\_Write\_VI(); 用于设置输出电压和电流的函数
- Inno4Pro\_Write\_Volt\_Peak(); 设置拐点电压(V<sub>KP</sub>)
- Inno4Pro\_Vbus\_Switch\_Control(); 控制母线开关

### 示例2 - Inno4Pro\_PDOs.ino

此固件程序在多个输出电压之间循环。这是在模拟60W适配器的USBPD标准PDO。

使用的主要函数:

- Inno4Pro\_Initialization(); 初始化InnoSwitch4-Pro
- **Inno4Pro\_Write\_Cable\_Drop\_Comp();** 设置输出线压降补偿 (以mV为单位)
- Inno4Pro\_Write\_Volt\_Peak() 设置拐点电压(VkP)
- Inno4Pro\_Vbus\_Switch\_Control() 控制母线开关
- clock\_HasTimeElapsedMs(); 当经过一定时间(以毫秒为单位)时返回1。
- Clock\_GetTimeStampMs(); 返回当前时间(以毫秒为单位)
- Inno4Pro\_PD\_Write\_VI(); 设置输出电压和电流

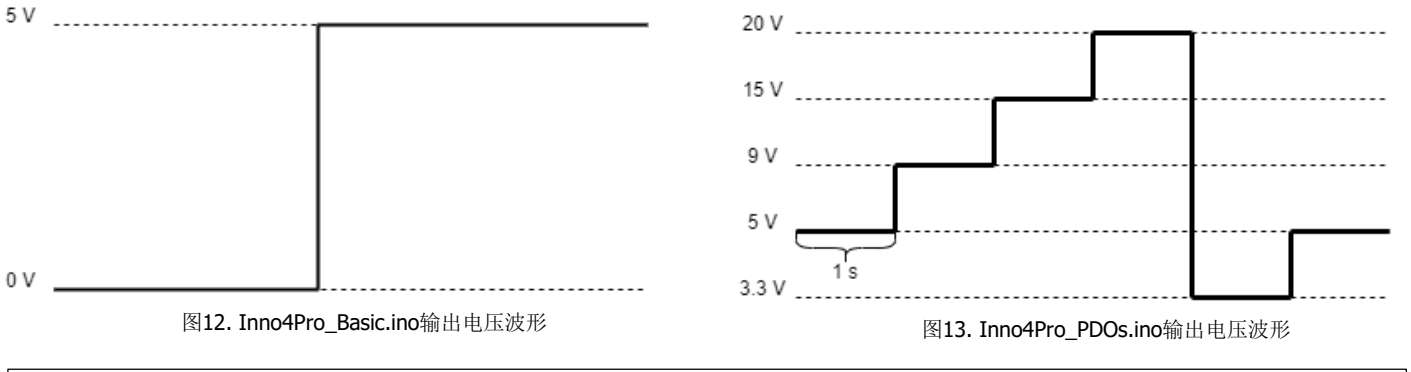

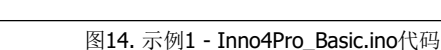

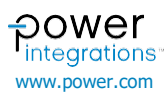

```
//Step 1 : Add the Header Files
#include <Drv_Rtc.h>
#include <Drv_i2c.h>
#include <InnoProBase.h>
#include "Inno4Pro.h"
#include "Inno4ProConfig.h"
//Step 2 : Create the class instance
InnoProBase_Rtc Inno4ProClk;
Inno4Pro_Application Inno4ProApp;
//Step 3 : Write Initial Commands to InnoPro
void setup()
{
           Inno4ProApp.Inno4Pro_Initialization();
           Inno4ProApp.Inno4Pro_Write_Cable_Drop_Comp(300);
           Inno4ProApp.Inno4Pro_Write_Volt_Peak(24);
           Inno4ProApp.Inno4Pro_Vbus_Switch_Control(1);
}
//Step 4 : Call the Functions on the Main Loop
void loop()
{
  // Main Loop Variables
   static uint16_t u16_Main_State = 0;
                                               //Initialize Main State
   static uint16_t u16_Request_Timer = 0; //Initialize Request Timer
   //Timer Routine For Automatic Activation of Requests
   if(Inno4ProClk.clock_HasTimeElapsedMs(u16_Request_Timer,1000))
   {
    u16_Main_State++;
                                        //Change State
   u16_Request_Timer = Inno4ProClk.clock_GetTimeStampMs ();
  }
  // Main Loop States
   switch(u16_Main_State)
   {
    case 0:
        u16_Main_State = 1;
        break;
    case 1: //Activate 5V Configuration
        Inno4ProApp.Inno4Pro_PD_Write_VI(5,3.1);
        break;
    case 2: //Activate 9V Configuration
        Inno4ProApp.Inno4Pro_PD_Write_VI(9,3.1);
        break:
    case 3: //Activate 15V Configuration
        Inno4ProApp.Inno4Pro_PD_Write_VI(15,3.1);
        break;
   case 4: //Activate 20V Configuration
Inno4ProApp.Inno4Pro_PD_Write_VI(20,3.1);
        break;
    case 5: //Activate 3.3V Configuration
        Inno4ProApp.Inno4Pro_PD_Write_VI(3.3,3.1);
        break;
    default:
        u16_Main_State = 1;
        break;
  }
```

图15. 示例2 - Inno4Pro\_PDOs.ino代码

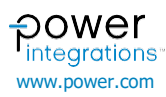

源文件

| Name             | Date modified       | Туре     | Size  |
|------------------|---------------------|----------|-------|
| 📓 Drv_i2c        | 16/12/2021 2:34 pm  | CPP File | 4 KB  |
| 📓 Drv_i2c        | 16/12/2021 2:34 pm  | H File   | 4 KB  |
| 📓 Drv_Rtc        | 16/12/2021 2:34 pm  | CPP File | 3 KB  |
| 📝 Drv_Rtc        | 16/12/2021 2:34 pm  | H File   | 4 KB  |
| 📝 Inno3Pro       | 22/12/2021 4:11 pm  | CPP File | 45 KB |
| 📝 Inno3Pro       | 22/12/2021 4:11 pm  | H File   | 67 KB |
| 📝 Inno3ProConfig | 23/12/2021 9:19 am  | H File   | 26 KB |
| 📝 Inno4Pro       | 06/01/2022 11:09 am | CPP File | 50 KB |
| 📝 Inno4Pro       | 22/12/2021 4:11 pm  | H File   | 69 KB |
| 📓 Inno4ProConfig | 23/12/2021 9:19 am  | H File   | 28 KB |
| 🔟 InnoProBase    | 16/12/2021 2:34 pm  | CPP File | 10 KB |
| 🔟 InnoProBase    | 16/12/2021 2:34 pm  | H File   | 14 KB |
| 📈 LcdKeypad      | 16/12/2021 2:34 pm  | CPP File | 4 KB  |
| 📓 LcdKeypad      | 16/12/2021 2:34 pm  | H File   | 3 KB  |

API - 处理命令序列、时序、寄存器设置、阈值计算、奇偶校验实现、 遥测等。

InnoSwitch3-Pro和InnoSwitch4-Pro使用的代码核心

- InnoProBase.h
- InnoProBase.cpp •
- 仅限于InnoSwitch3-Pro的代码核心
  - Inno3Pro.h
  - Inno3Pro.cpp
- 仅限于InnoSwitch4-Pro的代码核心
  - Inno4Pro.hInno4Pro.cpp
- 用于控制LCD Keypad Arduino Shield的代码核心
  - LcdKeypad.h

• LcdKeypad.cpp InnoSwitch驱动程序 - 根据InnoSwitch3-Pro/InnoSwitch4-Pro数据手 册管理I<sup>2</sup>C数据包格式,用于写入和读取事务。Arduino Wire库用作较低级 别的库。

- Drv\_I2C.h ٠
- ٠ Drv\_I2C.cpp

时钟驱动程序 - 用于生成延迟和时序的模块

- Drv Rtc.h •
- Drv\_Rtc.cpp ٠

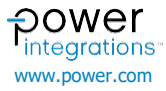

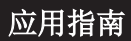

下图显示了各层之间的相互作用。应用层由实现InnoSwich3-Pro/InnoSwitch4-Pro 和 时 钟 驱 动 程 序 功 能 的 InnoSwitch3Pro/InnoSwitch4-Pro Arduino固件程序组成。

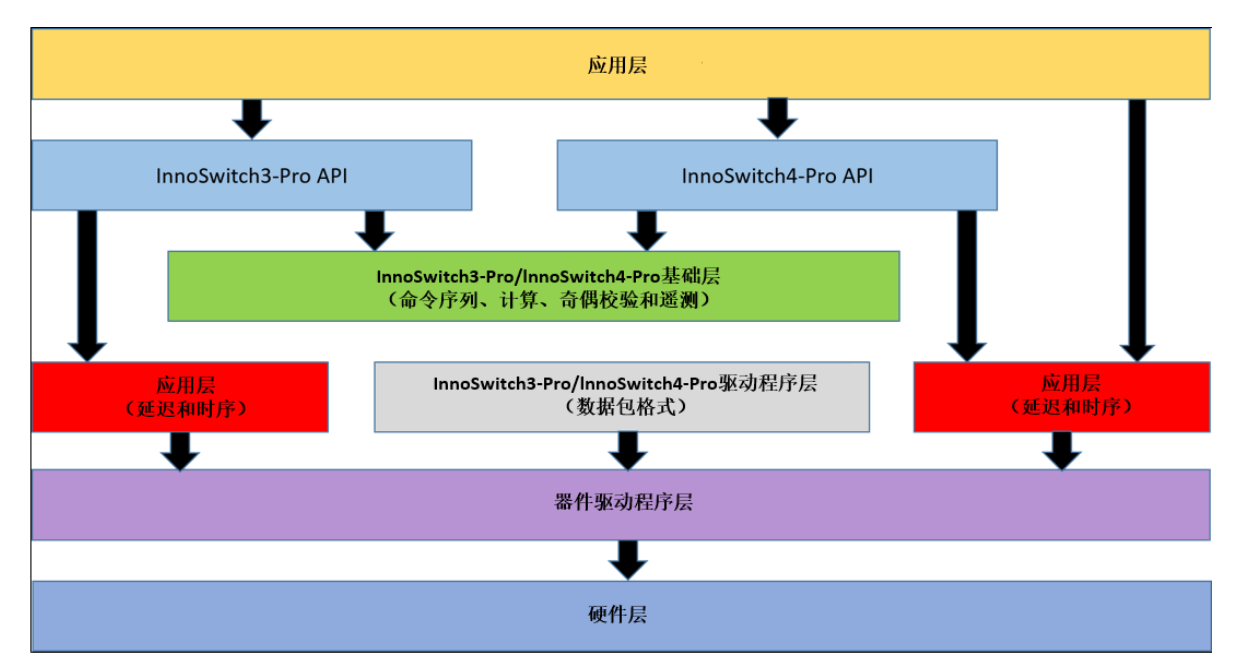

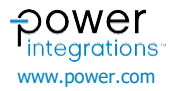

2. 还可从*Tools(工具)菜单 > Port(端口)*中选择活动COM端口

号,该端口决定Arduino板连接的USB端口。

# 编译项目

# 选择板

转到*Tools (工具) 菜单 > Board. (板:)*,选择所使用的 1. Arduino器件。

sketch\_jan20a | Arduino 1.8.16

File Edit Sketch Tools Help Auto Format Ctrl+T Archive Sketch Fix Encoding & Reload sketch\_jan20a Manage Libraries... Ctrl+Shift+I void setup( Serial Monitor Ctrl+Shift+M // put yo Serial Plotter Ctrl+Shift+L WiFi101 / WiFiNINA Firmware Updater void loop() Board: "Arduino Uno" Boards Manager... // put yo Port: "COM9 (Arduino Uno)" Arduino Yún

Arduino Uno

Arduino Nano

Arduino Duemilanove or Diecimila

Arduino Mega or Mega 2560

1 -

}

}

| 0 | sketch | ı_jan | 20a | A | rdu | ino | 1.8.16 |
|---|--------|-------|-----|---|-----|-----|--------|
|   |        |       |     |   |     |     |        |

Get Board Info

Burn Bootloader

Programmer: "AVRISP mkll"

| File Edit Sketch                                                                         | Tools Help                     |              |   |                    |
|------------------------------------------------------------------------------------------|--------------------------------|--------------|---|--------------------|
|                                                                                          | Auto Format                    | Ctrl+T       |   |                    |
|                                                                                          | Archive Sketch                 |              |   |                    |
| sketch_jan20a                                                                            | Fix Encoding & Reload          |              |   |                    |
| #include <m< td=""><td>Manage Libraries</td><td>Ctrl+Shift+I</td><td></td><td></td></m<> | Manage Libraries               | Ctrl+Shift+I |   |                    |
| // put vo                                                                                | Serial Monitor                 | Ctrl+Shift+M |   |                    |
| ,, ,,,,,,,,,,,,,,,,,,,,,,,,,,,,,,,,,,,,                                                  | Serial Plotter                 | Ctrl+Shift+L |   |                    |
| }                                                                                        | WiFi101 / WiFiNINA Firmware Up | odater       |   |                    |
| <pre>void loop()</pre>                                                                   | Board: "Arduino Uno"           | >            |   |                    |
| // put yo                                                                                | Port: "COM9 (Arduino Uno)"     | >            |   | Serial ports       |
|                                                                                          | Get Board Info                 |              |   | COM3               |
| }                                                                                        | Programmer: "AVRISP mkll"      | X            | ~ | COM9 (Arduino Uno) |
|                                                                                          | Burn Bootloader                |              |   |                    |

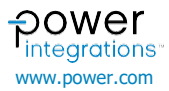

# 上传固件程序

- 从*File (文件) 菜单 > Examples (示例) > InnoSwitch3-Pro* and InnoSwitch4-Pro Library (InnoSwitch3-Pro和 InnoSwitch4-Pro库)中选择要使用的固件程序。单击IDE左上 角的"验证"图标。
- 屏幕底部将显示一个指示器,显示 "Done compiling"(已完
   ◎ Inno3Pro\_Basic | Arduino 1.8.16
- 成编译)以及固件程序使用的内存量。
- 点击"验证"按钮旁边的箭头图标,将编译好的固件程序上传 到Arduino板上。完成后,调试日志顶部的指示器将显示 "Done Uploading"(上传完成)。

| <u>F</u> ile <u>E</u> dit <u>S</u> ketch <u>T</u> o | ools <u>H</u> elp                                                                                                    |
|-----------------------------------------------------|----------------------------------------------------------------------------------------------------|
|                                                     | Verify                                                                                                    |
| Inno3Pro_Basic                                      |                                                                                                    |
| /**                                                 | 12 Dec December 2 - Decking                                                                                                    |
| INNOSWITC                                           | ns-Pro Example Application                                                                                                    |
| Company:                                            | Power Integrations                                                                                                    |
| Summary:                                            | This is to demonstrate the Basic usage of InnoSwitch3-Pro Arduino Library                                                                             |
| @author                                             | CS/JV - PIPH Applications                                                                                                    |
| @date                                               | December 08, 2021                                                                                                    |
| Copyright                                           | : (C) 2021 Power Integrations. All rights reserved.                                                                                                   |
|                                                     |                                                                                                    |
|                                                     |                                                                                                    |
|                                                     |                                                                                                    |
| File Edit Sketch Too                                |                                                                                                    |
|                                                     | Upload                                                                                                    |
| Inno3Pro Basic                                      |                                                                                                    |
| /**                                                 |                                                                                                    |
| InnoSwitch                                          | n3-Pro Example Application                                                                                                    |
| Company:                                            | Power Integrations                                                                                                    |
| Summary:                                            | This is to demonstrate the Basic usage of InnoSwitch3-Pro Arduino Library                                                                             |
| @author                                             | CS/JV - PIPH Applications                                                                                                    |
| @date                                               | December 08, 2021                                                                                                    |
| Copyright                                           | (C) 2021 Power Integrations. All rights reserved.                                                                                                    |
| Done compiling.                                     |                                                                                                    |
|                                                     |                                                                                                    |
| Sketch uses 56<br>Global variabl                    | 92 bytes (17%) of program storage space. Maximum is 32256 bytes.<br>es use 288 bytes (14%) of dynamic memory, leaving 1760 bytes for local variables. |
|                                                     |                                                                                                    |
|                                                     |                                                                                                    |
|                                                     |                                                                                                    |
| Inno3Pro_Basic  <br>Sile Edit Classic               | Arduino 1.8.16                                                                                                    |
| File Edit Sketch Too                                |                                                                                                    |
|                                                     |                                                                                                    |

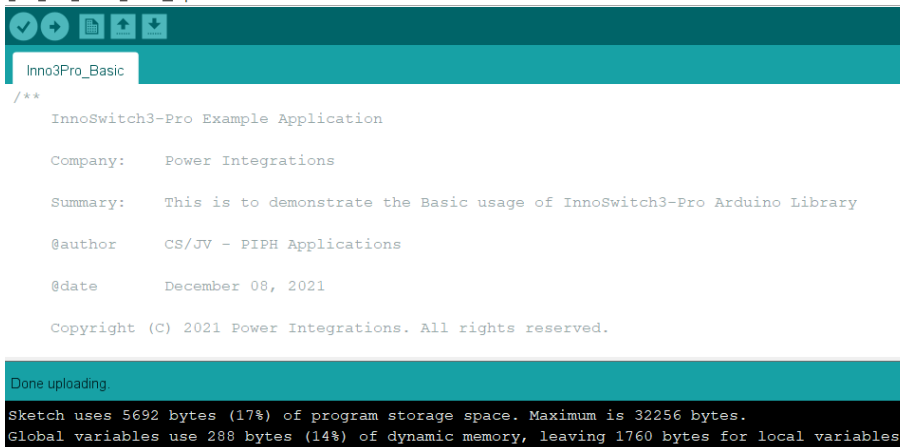

# 硬件设置

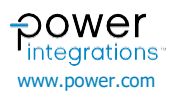

# AN-102

本节演示如何使用Arduino库控制InnoSwitch3-Pro器件。本例中使用的固件程序是Inno3\_Basic.ino,它将InnoSwitch3-Pro初始化为输出5V和3.1A。移除RDK-641板上的跳线J6和J7。如下图所示,将Arduino板的I<sup>2</sup>C线路连接到RDK-641上。RDK-641上电后,固件程序就会上传到Arduino板。RDK-641的输出电压应为5V,电流限制为3.1A。

InnoSwitch4-Pro 设 置 使 用 RDR-961 板 而 不 是 RDK-641 。 Inno4Pro\_PDOs.ino固件程序使用多个Inno4Pro\_PD\_Write\_VI()命令每秒 更改一次输出电压,修改顺序为5V> 9V> 15V> 20V> 5V。

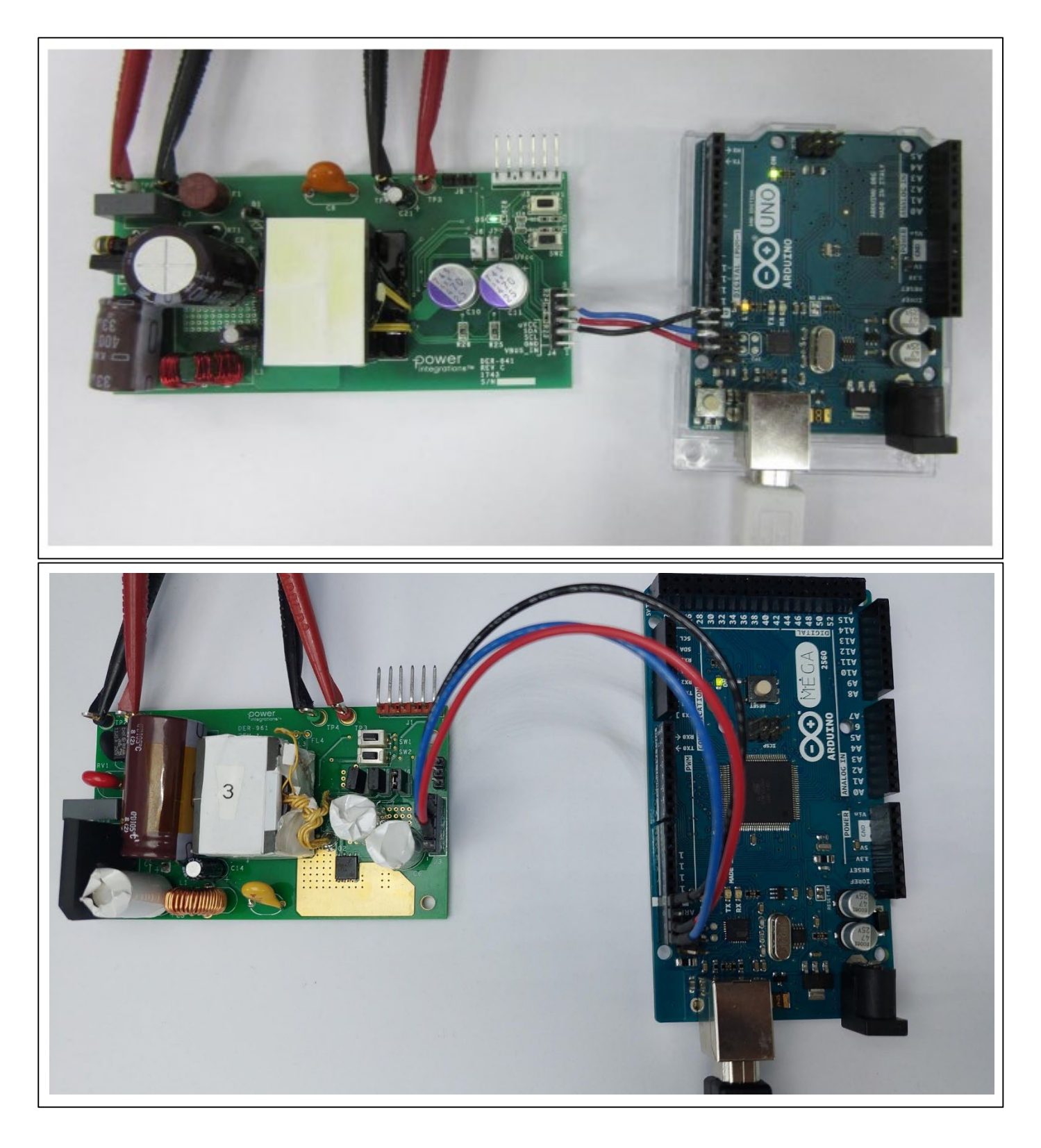

**Doxygen文档** Documentation(文档)文件夹中有已编译的HTML (.chm)和HTML (.html)文件。这些文件包含InnoSwitch3-Pro和InnoSwitch4-Pro Arduino库的文档。其

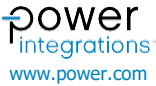

# <u>AN-102</u>

中包含有关如何在API和核心驱动程序中使用每个函数的简要说明。文档中的示例简要介绍了代码的工作原理,以及如何使用每个固件程序。

| 📙 🛛 🔁 📮 🗧 HTML Documentation                                                                                                    |                                |                                                |                                           |                                               |             |          | -                    |      | ×    |
|----------------------------------------------------------------------------------------------------|--------------------------------|------------------------------------------------|-------------------------------------------|-----------------------------------------------|-------------|----------|----------------------|------|------|
| File Home Share View                                                                                                    |                                |                                                |                                           |                                               |             |          |                      |      | ^ ?  |
| Image: Pint to Quick     Copy     Paste     Master Copy path       Pint to Quick     Copy     Paste     Paste shortcut       Clipboard     Clipboard     Clipboard | Move Copy Delete Rename        | New item •<br>D Easy access •<br>New<br>folder | Properties<br>• Open<br>• History<br>Open | Select all<br>Select none<br>Invert selection |             |          |                      |      |      |
| $\leftarrow$ $\rightarrow$ $\checkmark$ $\uparrow$ $\blacksquare$ « libraries > InnoS                                                                              | witch3-Pro_and_InnoSwitch4-Pro | _Family_Library > Docum                        | entation > HTML Doc                       | umentation                                    | ~ Ū         | ,∕⊂ Sear | ch HTML Documentatio | 'n   |      |
| 🧏 This PC                                                                                                    | ^ Name                         |                                                | ^                                         |                                               | Date modifi | ied      | Туре                 | Size |      |
| 🧊 3D Objects                                                                                                    | O Inno:                        | Switch3-Pro and InnoSwitch                     | h4-Pro Family Arduino I                   | ibrary Documentation                          | 24/02/2023  | 9:01 am  | Chrome HTML Do       |      | 1 KB |
| E. Desktop                                                                                                    |                                |                                                |                                           |                                               |             |          |                      |      |      |
| Documents                                                                                                    |                                |                                                |                                           |                                               |             |          |                      |      |      |
| 🖶 Downloads                                                                                                    |                                |                                                |                                           |                                               |             |          |                      |      |      |
| Music                                                                                                    |                                |                                                |                                           |                                               |             |          |                      |      |      |
| E Pictures                                                                                                    |                                |                                                |                                           |                                               |             |          |                      |      |      |
| Videos                                                                                                    |                                |                                                |                                           |                                               |             |          |                      |      |      |
| 🔩 Local Disk (C:)                                                                                                    | ~ <                            |                                                |                                           |                                               |             |          |                      |      | >    |
| 1 item                                                                                                    |                                |                                                |                                           |                                               |             |          |                      |      | :    |

附录

寄存器定义

InnoSwitch3-Pro和InnoSwitch4-Pro的7位从控地址为0x18(7'b001 1000)。

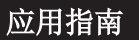

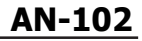

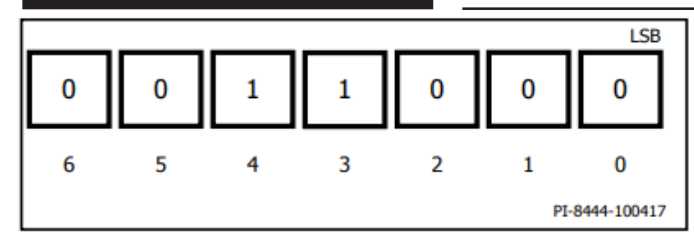

### I<sup>2</sup>C协议格式

3字节写命令:

[PI\_SLAVE\_ADDRESS][W][A][PI\_COMMAND][A][ Byte ][A] 或 [PI\_SLAVE\_ADDRESS][W][A][PI\_COMMAND][A][Low Byte][A][High Byte][A]

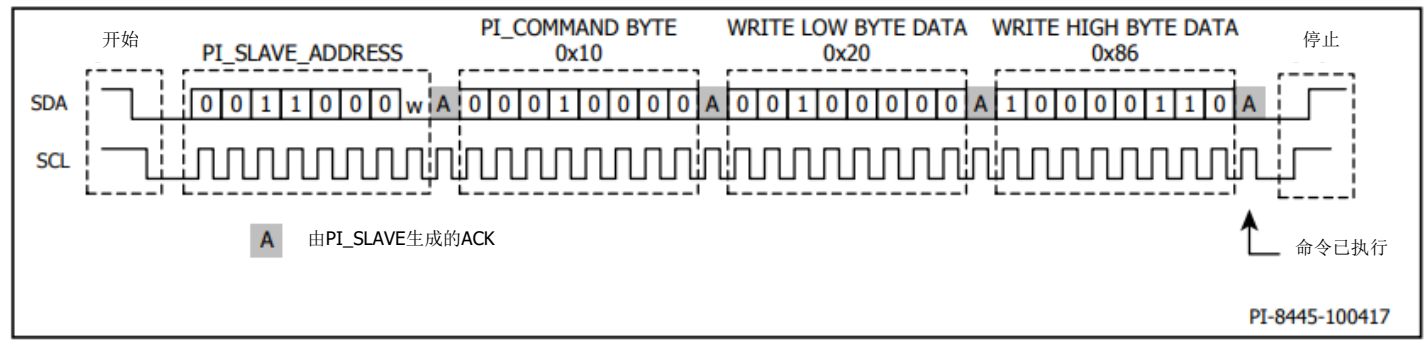

2字节读命令:

[PI\_SLAVE\_ADDRESS][W][A][PI\_COMMAND][A][START\_TELEMETRY\_REGISTER\_ADDRESS][A][END\_TELEMETRY\_REGISTER\_ADDRESS][A] [PI\_SLAVE\_ADDRESS][ r ][A][PI Slave responds Low Byte][a][PI Slave responds High Byte][na]

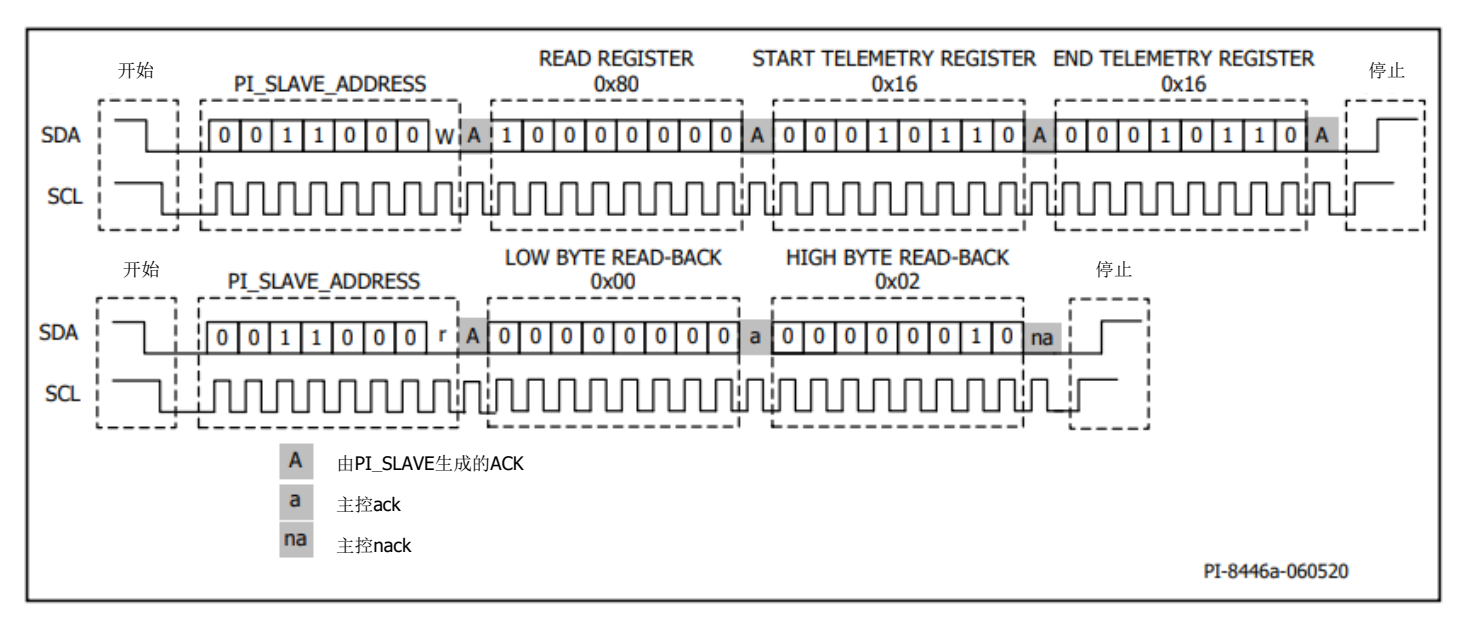

| 修订版本 | 注释    | 日期       |
|------|-------|----------|
| А    | 初始版本。 | 01/20/23 |

### 有关最新产品信息,请访问:www.power.com

Power Integrations reserves the right to make changes to its products at any time to improve reliability or manufacturability. Power Integrations does not assume any liability arising from the use of any device or circuit described herein. POWER INTEGRATIONS MAKES NO WARRANTY HEREIN AND SPECIFICALLY DISCLAIMS ALL WARRANTIES INCLUDING, WITHOUT LIMITATION, THE IMPLIED WARRANTIES OF MERCHANTABILITY, FITNESS FOR A PARTICULAR PURPOSE, AND NON-INFRINGEMENT OF THIRD PARTY RIGHTS.

### **Patent Information**

The products and applications illustrated herein (including transformer construction and circuits external to the products) may be covered by one or more U.S. and foreign patents, or potentially by pending U.S. and foreign patent applications assigned to Power Integrations. A complete list of Power Integrations patents may be found at www.power.com. Power Integrations grants its customers a license under certain patent rights as set forth at www.power.com/ip.htm.

### Life Support Policy

POWER INTEGRATIONS PRODUCTS ARE NOT AUTHORIZED FOR USE AS CRITICAL COMPONENTS IN LIFE SUPPORT DEVICES OR SYSTEMS WITHOUT THE EXPRESS WRITTEN APPROVAL OF THE PRESIDENT OF POWER INTEGRATIONS. As used herein:

- 1. A Life support device or system is one which, (i) is intended for surgical implant into the body, or (ii) supports or sustains life, and (iii) whose failure to perform, when properly used in accordance with instructions for use, can be reasonably expected to result in significant injury or death to the user.
- 2. A critical component is any component of a life support device or system whose failure to perform can be reasonably expected to cause the failure of the life support device or system, or to affect its safety or effectiveness.

Power Integrations, the Power Integrations logo, CAPZero, ChiPhy, CHY, DPA-Switch, EcoSmart, E-Shield, eSIP, eSOP, HiperPLC, HiperPFS, HiperTFS, InnoSwitch, Innovation in Power Conversion, InSOP, LinkSwitch, LinkZero, LYTSwitch, SENZero, TinySwitch, TOPSwitch, PI, PI Expert, PowiGaN, SCALE, SCALE-1, SCALE-2, SCALE-3 and SCALE-iDriver, are trademarks of Power Integrations, Inc. Other trademarks are property of their respective companies. ©2020, Power Integrations, Inc.

### Power Integrations全球销售支持网络

### 全球总部

5245 Hellyer Avenue San Jose, CA 95138, USA Main: +1-408-414-9200 Customer Service: Worldwide: +1-65-635-64480 Americas: +1-408-414-9621 e-mail: usasales@power.com 中国(上海) 徐汇区漕溪北路88号圣爱广场 1601-1603室 上海|中国,200030 电话: +86-21-6354-6323 电子邮箱: chinasales@power.com 中国(深圳) 南山区科技南八路二号豪威科技大 厦17层 深圳|中国,518057 电话: +86-755-8672-8689 电子邮箱: chinasales@power.com

**德国**(AC-DC/LED业务销售) Einsteinring 24 85609 Dornach/Aschheim Germany Tel: +49-89-5527-39100 e-mail: eurosales@power.com

# 德国(门极驱动器销售)

HellwegForum 1 59469 Ense Germany Tel: +49-2938-64-39990 e-mail: igbtdriver.sales@power.com 印度 #1, 14th Main Road Vasanthanagar Bangalore-560052 India Phone: +91-80-4113-8020 e-mail: indiasales@power.com

### 意大利

Via Milanese 20, 3rd. Fl. 20099 Sesto San Giovanni (MI) Italy Phone: +39-024-550-8701 e-mail: eurosales@power.com 日本

Yusen Shin-Yokohama 1-chome Bldg. 1-7-9, Shin-Yokohama, Kohoku-ku Yokohama-shi, Kanagawa 222-0033 Japan Phone: +81-45-471-1021 e-mail: japansales@power.com 韩国 RM 602, 6FL Korea City Air Terminal B/D, 159-6 Samsung-Dong, Kangnam-Gu,

Seoul, 135-728, Korea Phone: +82-2-2016-6610 e-mail: koreasales@power.com

### 新加坡

51 Newton Road #19-01/05 Goldhill Plaza Singapore, 308900 Phone: +65-6358-2160 e-mail: singaporesales@power.com 台湾地区 5F, No. 318, Nei Hu Rd., Sec. 1 Nei Hu Dist. Taipei 11493, Taiwan R.O.C. Phone: +886-2-2659-4570 e-mail: taiwansales@power.com 英国 Building 5, Suite 21 The Westbrook Centre Milton Road Cambridge CB4 1YG Phone: +44 (0) 7823-557484 e-mail: eurosales@power.com

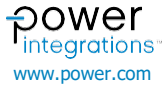